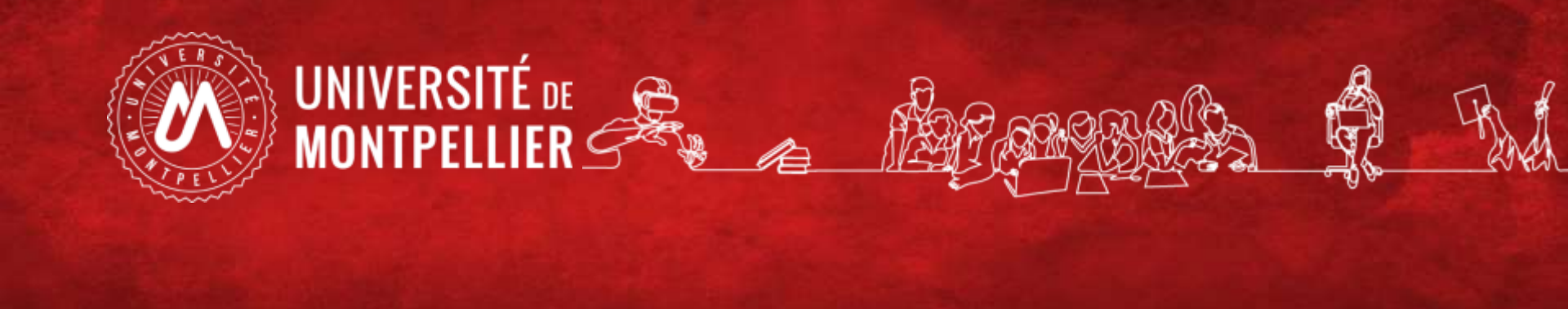

## Accès à la candidature MMOP pour les candidats hors EEE

Accès à la candidature MMOP pour les candidats hors EEE

# Vous pouvez copier l'adresse complète du lien et la coller dans la barre d'adresse de votre navigateur:

https://candidature.umontpellier.fr

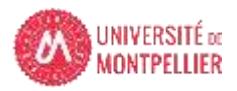

## Accès à la candidature MMOP pour les Création du compte eCandidat

| 🔥 eCandidat                                              | 😃 Connexion 🏼 🖉 Créer un compte     | e                                                                                                    |                                                                                                    |
|----------------------------------------------------------|-------------------------------------|----------------------------------------------------------------------------------------------------|----------------------------------------------------------------------------------------------------|
| Non connecté                                             | Créer un compte                     |                                                                                                    |                                                                                                    |
| <ul><li>Accueil</li><li>Aide/FAQ</li></ul>               | Je suis étudiant à l'Université de  | Montpellier                                                                                                    |                                                                                                    |
| <ul><li>Offre de formation</li><li>ひ Connexion</li></ul> | Veuillez vous connecter             | Connexion candidat                                                                                                |                                                                                                    |
|                                                          | Je ne suis pas étudiant à l'Univers | sité de Montpellier                                                                                               |                                                                                                    |
|                                                          | Créer un compte                     | Création de compte<br>Attention, lorsque vous aurez<br>Vous devrez consulter vos cou<br>pourrez vous reconnecter. | + ×<br>modifié votre compte , vous serez déconnecté.<br>rriels pour valider votre adresse, puis vous |
|                                                          |                                     | Nom *                                                                                                    | Nom                                                                                                  |
|                                                          |                                     | Prénom *                                                                                                    | Prénom                                                                                               |
|                                                          |                                     | Adresse mail *                                                                                                    | Adresse mail                                                                                         |
|                                                          |                                     | Confirmation Adresse Mail *                                                                                       | Adresse mail                                                                                         |
|                                                          |                                     | × Annuler                                                                                                    | 🖺 Enregistrer                                                                                        |
|                                                          |                                     |                                                                                                    |                                                                                                    |

#### Accès à la candidature MMOP pour les candidats hors EEE Mail création du compte eCandidat – Lien de validation

| Prénom, Nom                                                                                                    |  |  |  |  |
|----------------------------------------------------------------------------------------------------|--|--|--|--|
| Vous venez de créer un compte eCandidat pour la campagne Campagne 2022.<br>Voici vos identifiants de connexion :<br>Login :<br>Mot de passe :                                                                  |  |  |  |  |
| Veuillez cliquer sur ce lien pour valider votre compte<br>https://candidature.umontpellier.fr/candidature/rest/candidat/dossier/Qkw3N0MwQks                                                                    |  |  |  |  |
| Attention, vous devez valider votre compte avant le 22/02/2022, passé ce délai votre compte sera détruit.                                                                                                    |  |  |  |  |
| Il existe deux plateformes eCandidat à l'Université de Montpellier. Les formations proposées<br>sur chaque plateforme sont différentes.<br>Ce compte n'est valable que pour la plateforme eCandidat « bleue ». |  |  |  |  |
| Université de Montpellier                                                                                                    |  |  |  |  |
| Ce courriel a été envoyé automatiquement, merci de ne pas y répondre.                                                                                                    |  |  |  |  |

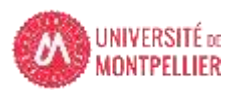

#### Accès à la candidature MMOP pour les candidats hors EEE Validation compte eCandidat

| 🕐 eCandidat                            | Validation de compte                                  |  |
|----------------------------------------|-------------------------------------------------------|--|
| Non connecté                           |                                                       |  |
| 希 Accueil                              | Votre compte a été validé                             |  |
| 🖨 Aide/FAQ                             | Veuillez vous connecter                               |  |
| <ul> <li>Offre de formation</li> </ul> | Je suis étudiant à l'Université de Montpellier        |  |
| Connexion                              | Veuillez vous connecter Connexion candidat            |  |
|                                        | Je ne suis pas étudiant à l'Université de Montpellier |  |
|                                        | Veuillez vous connecter avec votre compte eCandidat   |  |
|                                        | Utilisateur *                                         |  |
|                                        | BL77C0BK                                              |  |
|                                        | Mot de passe *                                        |  |
|                                        | ••••••                                                |  |
|                                        | Connexion candidat                                    |  |
|                                        | ♣ J'ai oublié mes identifiants                        |  |
|                                        |                                                       |  |

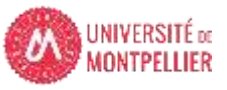

### Accès à la candidature MMOP pour les **candidats hors EEE** Saisie des informations et candidature en MMOP

| eCandidat              | Prénom Nom                     | (BL77C0BK)            | ) - Demandes d'adm | hissions |  |  |
|------------------------|--------------------------------|-----------------------|--------------------|----------|--|--|
| Prénom Nom             | + Nouvelle demande d'admission |                       |                    |          |  |  |
| 🖀 Accueil              |                                |                       |                    |          |  |  |
| 💭 Aide/FAQ             | Formation                      | Date limite de retour | Statut du dossier  | Décision |  |  |
| Offre de formation     |                                |                       |                    |          |  |  |
| ပံ Déconnexion         |                                |                       |                    |          |  |  |
| Mon compte             |                                |                       |                    |          |  |  |
| 🖋 Informations perso.  |                                |                       |                    |          |  |  |
| 🖨 Adresse              | Onglets obligatoires           |                       |                    |          |  |  |
| 🖉 Baccalauréat         |                                |                       |                    |          |  |  |
| 🏛 Cursus Interne       |                                |                       |                    |          |  |  |
| 🞓 Cursus Externe       |                                |                       |                    |          |  |  |
| 🕄 Stages               |                                |                       |                    |          |  |  |
| 🚳 Expériences pro.     |                                |                       |                    |          |  |  |
| * Demandes d'admission |                                |                       |                    |          |  |  |
|                        |                                |                       |                    |          |  |  |

MONTPELLIER

Ь

#### Accès à la candidature MMOP pour les candidats hors EEE Dans l'onglet « offre de formation », après avoir créé un compte eCandidat

Dans l'onglet « offre de formation », après avoir créé un compte eCandidat Sélection de la formation

|         | 🔥 eCandidat                              | Offre de formation                                                                                           |                           |                             |  |
|---------|------------------------------------------|----------------------------------------------------------------------------------------------------|---------------------------|-----------------------------|--|
| P       | Prénom Nom                               | Vous pouvez consulter les formations en dépliant les menus et candidater à une formation en cliquant dessus. |                           |                             |  |
| *       | Accueil<br>Aide/FAQ                      | Filtre Q Filtrer Filtre en cours : Aucun ! Cette page 01/03/202                                              | ge sera acc<br>22 au 31/0 | essible du<br>3/2022        |  |
| ¢       | Déconnexion                              | Université de Montpellier<br>Titre                                                                           | Mots clés                 | Dates de dépôt de demande   |  |
| Mo      | n compte<br>Informations perso.          | ▼ m Accès MMOP (diplômés ou en cours de cursus à l'étranger hors UE exclusivement arrêté du 13/12/19)        |                           | ~                           |  |
| #       | Adresse                                  | ✓ ★ Accès filière santé MMOP                                                                                 |                           |                             |  |
| 創血      | Baccalauréat<br>Cursus Interne           | Accès MMOP-filière Maïeutique                                                                                |                           | Du 01/03/2022 au 31/03/2022 |  |
| 1       | Cursus Externe                           | Accès MMOP-filière Médecine Vous devez sélectionne                                                           | Vous devez sélectionner   |                             |  |
| 0       | Stages                                   | Accès MMOP-filière Odontologie uniquement 1 seule filie                                                      | ère                       | Du 01/03/2022 au 31/03/2022 |  |
| 80<br>* | Expériences pro.<br>Demandes d'admission | Accès MMOP-filière Pharmacie                                                                                 |                           | Du 01/03/2022 au 31/03/2022 |  |

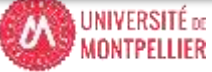